# 网上超市供应商操作说明

## 第一部分 权限审请

1、登入http://www.norincogroup-ebuy.com/中国兵器工业集团公司采购电子商务平台,点击注册。

2、按照流程进行注册,在平台审核通过后注册成功。

## 第二部分 角色审请

1、注册成功后登录平台,点击我的平台。

2、选择会员中心-交易角色管理-角色管理-申请交易角色。

3、进入申请交易角色界面后,点击网上超市,根据自身情况(制造商 or 代理商)选择相应交易角色。

4、阅读"网上超市交易规则"、"入场协议"后,勾选并点击"确认选择并完善资料"。

5、完善信息包括上传推荐表、供应产品范围、服务地区、其他公司 信息、银行信息(用于接收货款,非常重要),信息完善后点击提交 审核。

6、平台确认提交信息无误后,审核通过。

## 第三部分 支付入场金

登录平台,点击我的平台-会员中心-入场金管理,按照平台提供的汇款路径支付入场金。

## 第四部分 上架产品

交易角色审核通过后,即可进行上架操作,详细流程如下: 1、进入上架页面 进入上架页面有两种方式:

1)登录-我的平台-网上超市个人中心(右方)-商品管理(左)-新增

2)登录-网上采购-网上超市-网上超市(上方小字)-卖家中心-商 品管理(左)-新增

2、上架要点

标题与商品名称(中文)一致。格式为:品牌+名称+型号规
 格。

2) 如无所需计量单位和品牌,请联系平台工作人员。

商品供应地区应按照供应商的供货范围填写。

3) 总量为可保证供应商品数量(现有库存)。

 4) 商品单价为兵器集采价格,参考价格为市场价,商品单价不 得高于参考价格。

5) 商品图片需要按照要求的像素、格式及图片大小上传。

 6)商品介绍、规格参数、包装青岛、物流配送以及售后保障请 酌情填写。

上架完成后,等待平台审核。

## 第五部分 订单响应

在上架完成后,客户即可下单,在收到订单后供应商需要进行如 下操作;

1、确认订单

进入卖家中心(参考第二部分上架页面的进入方法),点击销售

订单,选择待处理订单。当有新订单时则需要确认订单,具体操作如下:

- ◆ 菜单: 卖家中心一销售订单一待处理订单
- ◆ 业务场景:供应商与客户洽谈订单

◆ 操作:

- 订单有效期:客户支付货款的期限,供应商维护此信息,客户 在订单有效期内仍未支付货款,系统将自动取消该订单;
- 运费:(1)供应商与客户可通过"商城在线"聊天工具洽谈该 订单运费;(2)供应商已运费包含在商品价格内,此时则不需 要填写运费;
- 指定代理商供货:由供应商指定供货商(一般为各地区的授权 的代理商或经销商)为客户配送商品,并且该供货商提供发票;
   在客户支付货款后订单状态变为待配货订单,这时需要由供应商

在平台维护配货信息,具体操作如下:

- ◆ 菜单: 卖家中心一销售订单一待处理订单
- ◆ 业务场景:网上超市收到客户的货款后,通知供应商发货,同时
   由供应商维护物流状态

## ◆ 界面

| A 卖家中心                                                                            | - 長。待处理订单        |             |                  |                           |                     | ♀ 您的位置:卖家中心 > | 销售订单〉待处理订                     |
|-----------------------------------------------------------------------------------|------------------|-------------|------------------|---------------------------|---------------------|---------------|-------------------------------|
| 商品管理 🗸 🗸                                                                          | 商品名称、订单编号、客户名    | 森 Q, 查询 會 清 | 空                |                           |                     |               |                               |
| 销售订单 へ<br>待处理订单                                                                   | 订单号              | 订单商品        | 客户名称             | 订单金额(元)                   | 全部时间                | 待供应商配货 🗸      | 操作                            |
| 已完成订单<br>已作废订单<br>物流跟踪                                                            | HT17031300016-01 | <b>1</b>    | 江苏北方湖光光电         | 总价: 13,500.00<br>运费: 0.00 | 2017-03-13<br>09:54 | 待供应商配货        | 物流配送<br>查看订单<br>参考价维护         |
| 告后服务 ×<br>结算管理 ×<br>・<br>・<br>・<br>・<br>・<br>・<br>・<br>・<br>・<br>・<br>・<br>・<br>・ | HT17030700028-01 | <b>I</b>    | 中兵投资管理有限<br>责任公司 | 总价: 54,000.00<br>运费: 0.00 | 2017-03-07<br>16:11 | 待供应商配货        | 物流配送<br>保密协议<br>查看订单<br>参考价维护 |
| 会员中心<br>HEMBER CONTER                                                             | HT17012300003-01 |             | 江苏北方湖光光电<br>有限公司 | 总价: 4,960.00<br>运费: 0.00  | 2017-01-23<br>10:51 | 待供应商配货        | 物流配送<br>查看订单<br>参考价维护         |
|                                                                                   | 每页显示 10 30       | 50          | 首页               | 瓦 上一页 1                   | 下一页                 | 尾页 共3条记录 跳转:  | 页 确定                          |

|                                | ○ 查看购物车 ──  | 一〇 生成订单 — | O 提交订单 | ── ○ 供应商确认订单 ─ | — O 支付贷款 — | ● 货物跟踪 |
|--------------------------------|-------------|-----------|--------|----------------|------------|--------|
| CARCO TRACING                  |             |           |        |                |            |        |
| 物流配送信息                         |             |           |        |                |            |        |
| 42.465 1 / do pa               |             |           |        |                |            |        |
| *发货人:                          |             |           |        |                |            |        |
| *发货地址: =请选择= 🗸 =请选择= 🗸 =请选择= 🗸 |             |           |        |                |            |        |
| *联系电话: 请输入固定电话(可以包含分机号,        | 以"-"号隔开)或手机 | 导码        |        |                |            |        |
|                                |             |           |        |                |            |        |
| 8214 Am 14                     |             |           |        |                |            |        |
| ND2519.22<br>运抵时间:             |             |           |        |                |            |        |
| 配送要求:                          |             |           |        |                |            |        |
| 备 注:                           |             |           |        |                |            |        |
|                                |             |           |        |                |            |        |
| (M)告认 /言白                      |             |           |        |                |            |        |
| 收货人:刘俊                         |             |           |        |                |            |        |
| 交货地址:江苏省无锡市北塘区盛岸路25号           |             |           |        |                |            |        |
| 联系电话:15961722787               |             |           |        |                |            |        |
|                                |             |           |        |                |            |        |
| 敗告人信白                          |             |           |        |                |            |        |
| 收货人:刘俊                         |             |           |        |                |            |        |
| 交货地址:江苏省无锡市北塘区盛岸路25号           |             |           |        |                |            |        |

| 交货地址: 汕<br>联系电话: 1     | ⊥办省尤態市北塘区盔岸路25号<br>.5961722787              |                                                                                                    |               |
|------------------------|---------------------------------------------|----------------------------------------------------------------------------------------------------|---------------|
| <b>物流选择</b><br>* 配送方式: | <ul> <li>○ 委托平台</li> <li>○ 委托第三方</li> </ul> | ) 自营和送                                                                                                    |               |
| 商品清单                   |                                             |                                                                                                    |               |
|                        | 商品图片                                        | 商品信息                                                                                                    | 商品数量          |
|                        | Ne.                                         | 联想ThinkCentreM8600T/土机;180mm(宽)×398mm(高)×410mm(深)/联想<br>配置: 基本配置,金士领(Kingston)DDR3 1600 8GB 台式机内存,希捷(Seagate )1TB 7200转<br>64M SATA3 台式机硬曲(ST1000DM003) | 2赛            |
| 采购方备注:                 |                                             |                                                                                                    |               |
| 供应商备注:                 | 刘畅 , 13691391224                            |                                                                                                    |               |
|                        |                                             |                                                                                                    | 总商品运费: 🍸 0.00 |
|                        |                                             |                                                                                                    | 确定 返回         |

| 別流氓起来狂力                                 |        |      |    |
|-----------------------------------------|--------|------|----|
| 时间                                      |        | 物流状态 | 操作 |
| 2017-03-17 17:38                        | 订单已处理! |      | 编辑 |
|                                         |        |      |    |
| 防御御御御御御御御御御御御御御御御御御御御御御御御御御御御御御御御御御御御御御 |        | 海海华大 |    |
| 防流跟踪维护时间                                |        | 物流状态 |    |

◆ 操作:

在待配货订单的操作里选择物流配送,维护物流信息(带\*号的为必填项);

2. 在销售订单--物流跟踪中保存物流信息,物流跟踪-保存;

3、确认物流信息后,可以点击确认客户收货(延迟3个工作日)以 及确认客户收票(延迟5个工作日)

◆ 菜单: 网上超市一卖家中心一待处理订单一确认客户收货

- ◆ 业务场景:供应商将商品送至客户并由客户收货、收票后,供应 商在系统上点击"确认客户收货""确认客户收票"按钮,确认客 户已收货、收票。
- ◆ 界面:

| <b>公</b> 卖家中心                                             | - 同一 一 一 同 一 同 一 同 一 同 一 同 一 同 一 同 一 同 一 |              |                    |                           |                     | ♀ 忽的位置:卖家中心 >       | 销售订单>待处理议                                       |
|-----------------------------------------------------------|------------------------------------------|--------------|--------------------|---------------------------|---------------------|---------------------|-------------------------------------------------|
| 商品管理 🗸 🗸                                                  | 商品名称、订单编号、客户名                            | S称 Q、查询 @ 清雪 | 2                  |                           |                     |                     |                                                 |
| 销售订单 へ                                                    | 订单号                                      | 订单商品         | 客户名称               | 订单金额(元)                   | 全部时间                | 客户待验货、待验票▼          | 操作                                              |
| 日売成订単<br>日作成订単<br>物流取除 告后服务 ~ 结算管理 ~                      | HT17031400026-01                         | 12.          | 上海亚大汽车塑料<br>制品有限公司 | 总价: 19,760.00<br>运费: 0.00 | 2017-03-14<br>13:13 | 客户待检贷、待验置<br>物流跟踪 - | 配送详情<br>确认客户收货<br>确认开票<br>保密协议<br>查看订单<br>参考价维护 |
| <ul> <li>         ・ ・・・・・・・・・・・・・・・・・・・・・・・・・・・</li></ul> | HT17031400025-01                         | <u></u>      | 上海亚大汽车塑料<br>制品有限公司 | 总价: 6,800.00<br>运费: 0.00  | 2017-03-14<br>13:11 | 春户時验线 侍验票<br>物流跟踪 - | 配送详情<br>确认客户收货<br>确认开票<br>保密协议<br>查看订单<br>参考价谁护 |